SS900 Radio system with Geodimeter Robot

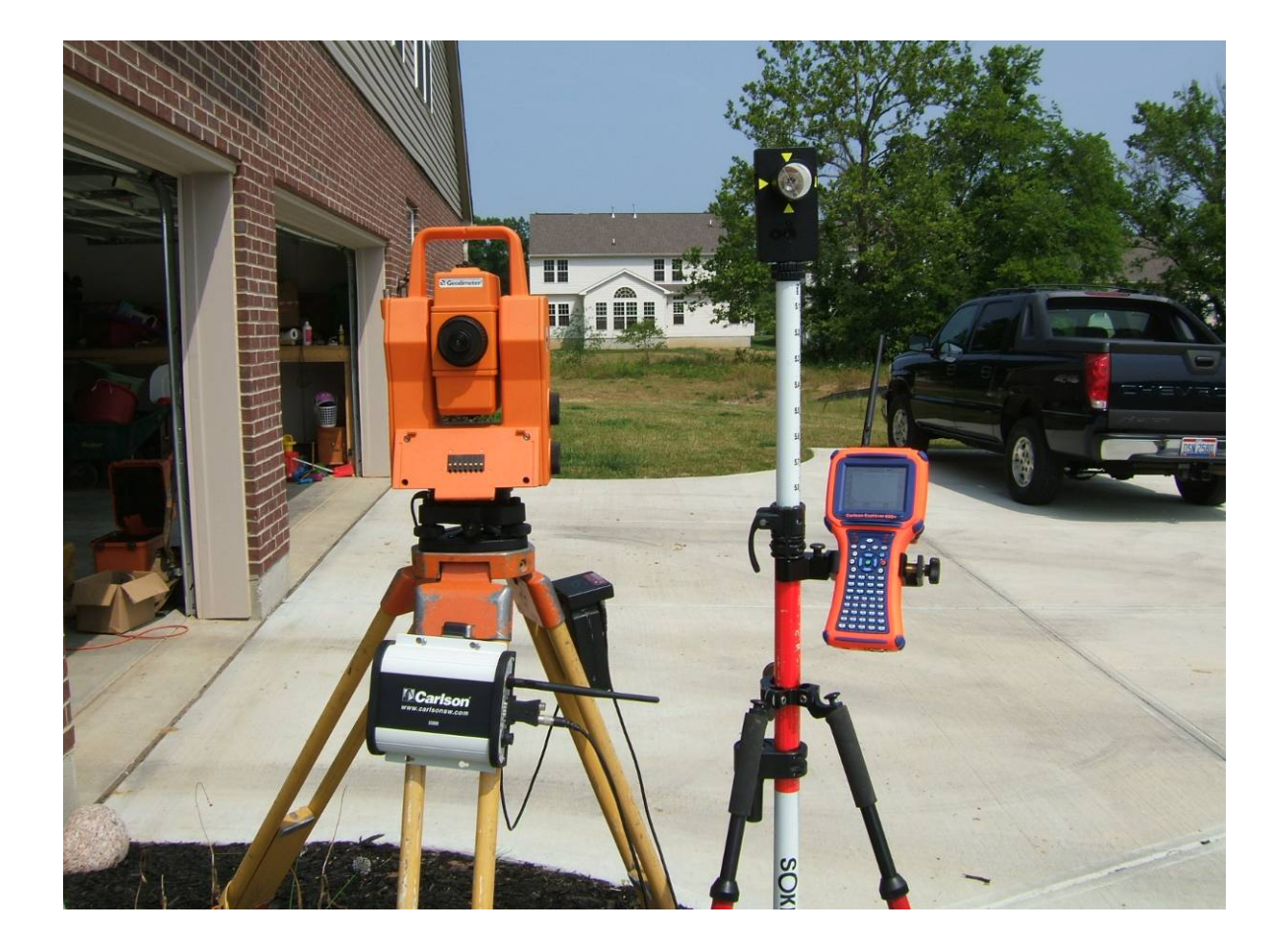

This workflow shows how to use the Carlson SS900 Base Radio and Carlson Explorer 600+ with SS900 radio pack to control the Geodimeter and Trimble robotic instruments. This method reduces the amount of cables and radio accessories at the pole. It also provides a high performance, low power consumption base radio module at the tripod.

#### SS900 Radio System

| 6100.426 | Carlson Explorer 600+ Jett Pack Connect           |
|----------|---------------------------------------------------|
| 6100.427 | Carlson Explorer 600+ SS900 Rover Radio           |
| 6100.428 | Carlson Explorer 600+ SS900 Base / Repeater Radio |

\$430.00 \$1,480.00 \$2,190.00

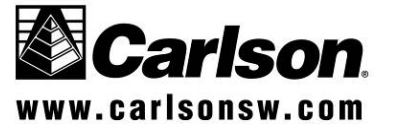

#### Carlson Software Technical Bulletin SS900 Radio system with Geodimeter Robot

1. Connect the SS900 base radio to the robotic instrument by connecting a cable from the 9-pin serial port of the base radio to the battery housing of the robotic instrument, then connect a second cable from that battery housing up to the robotic com port.

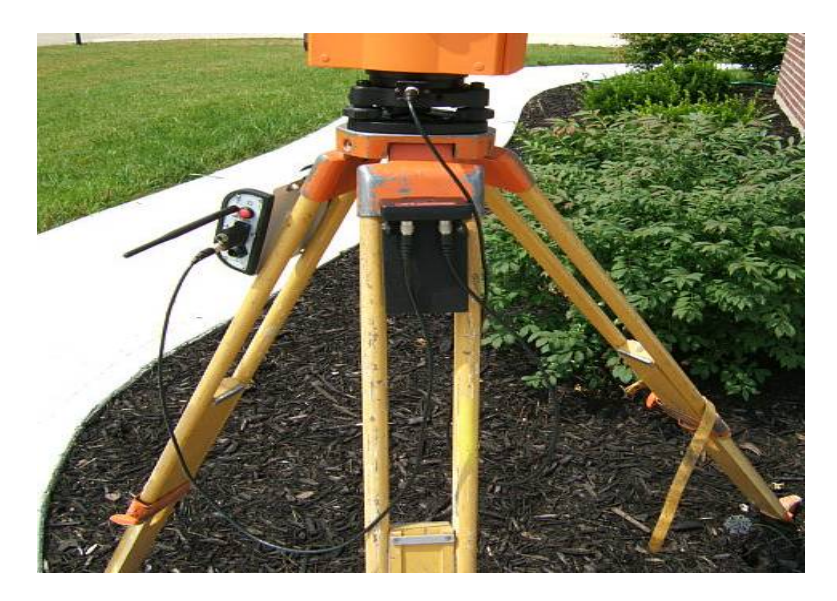

2. Power on the robotic instrument, level the instrument and confirm the environmental parameters.

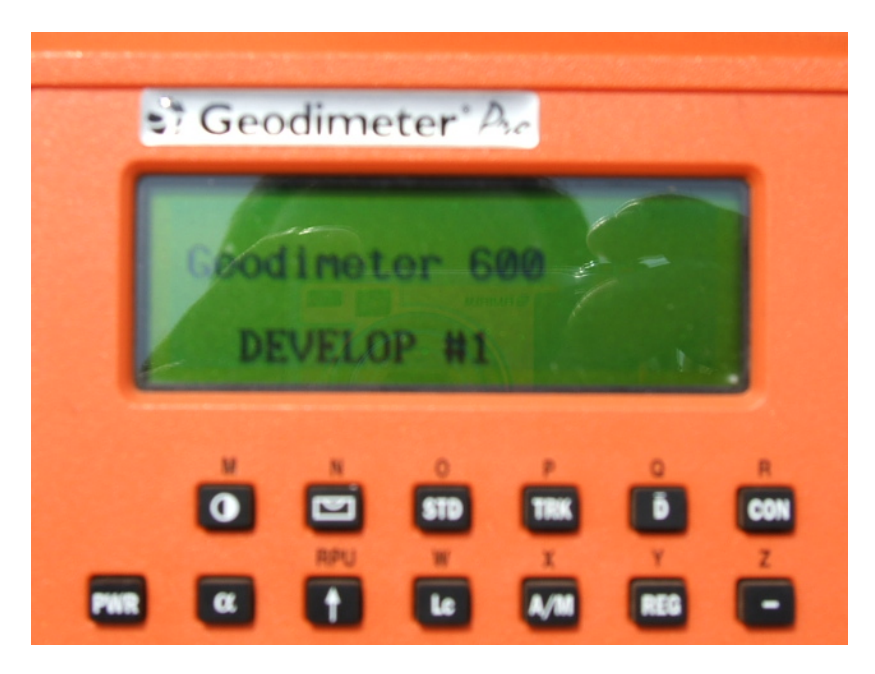

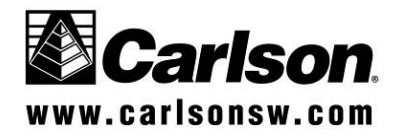

SS900 Radio system with Geodimeter Robot

Leveling indicator screen

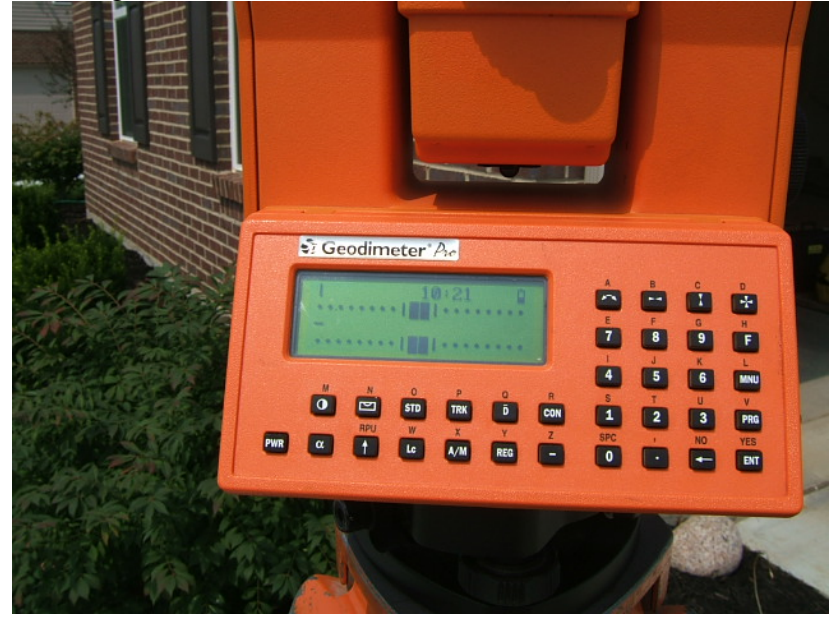

**Confirm Temperature** 

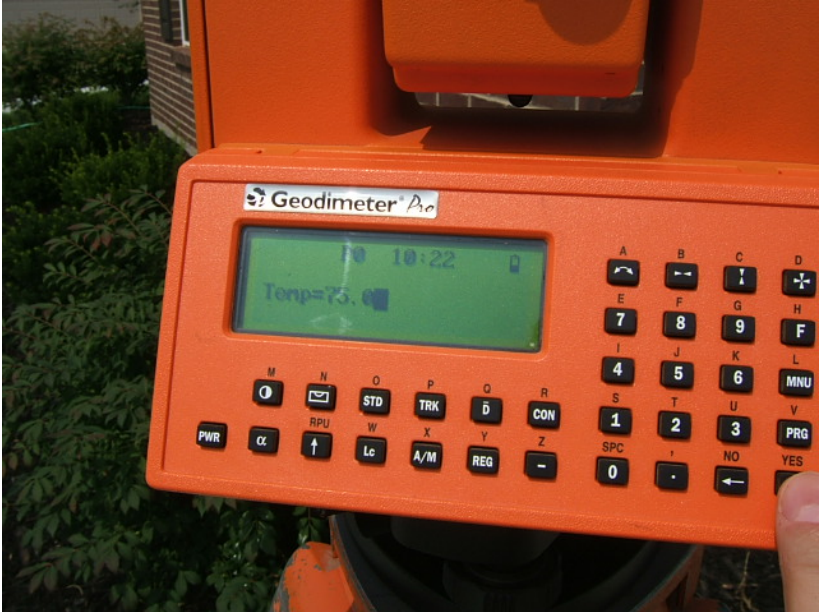

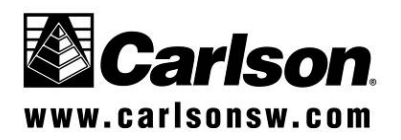

SS900 Radio system with Geodimeter Robot

Confirm Pressure.

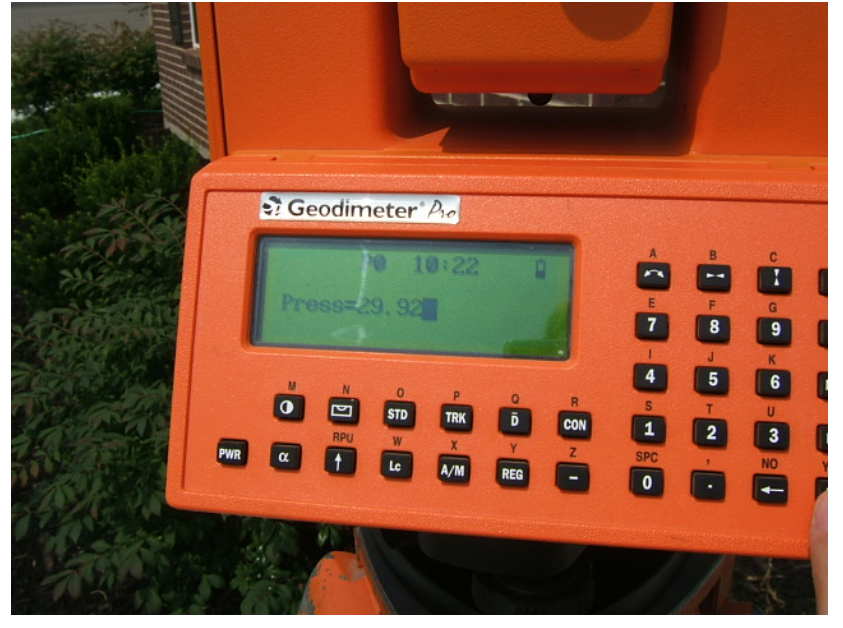

Confirm Offset.

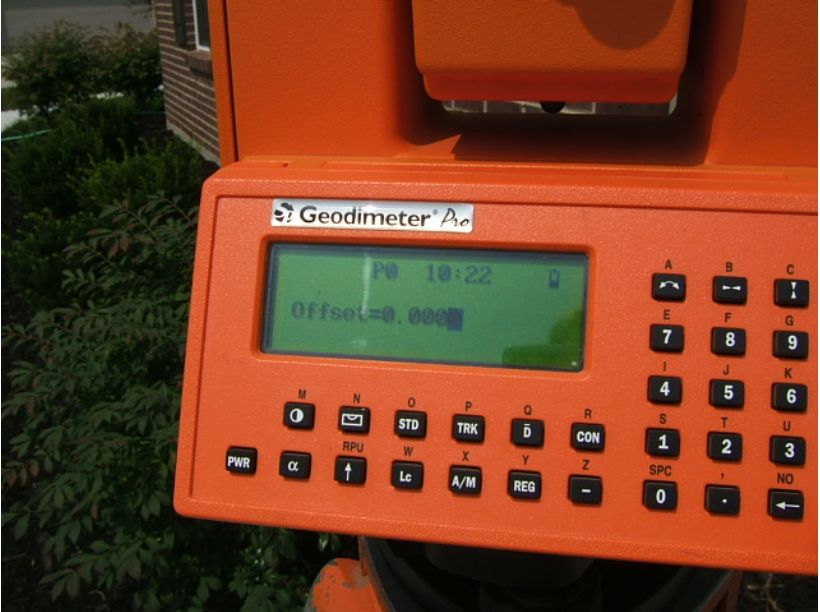

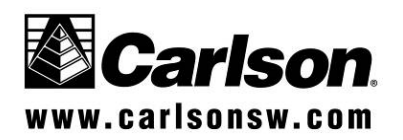

SS900 Radio system with Geodimeter Robot

Confirm HA reference.

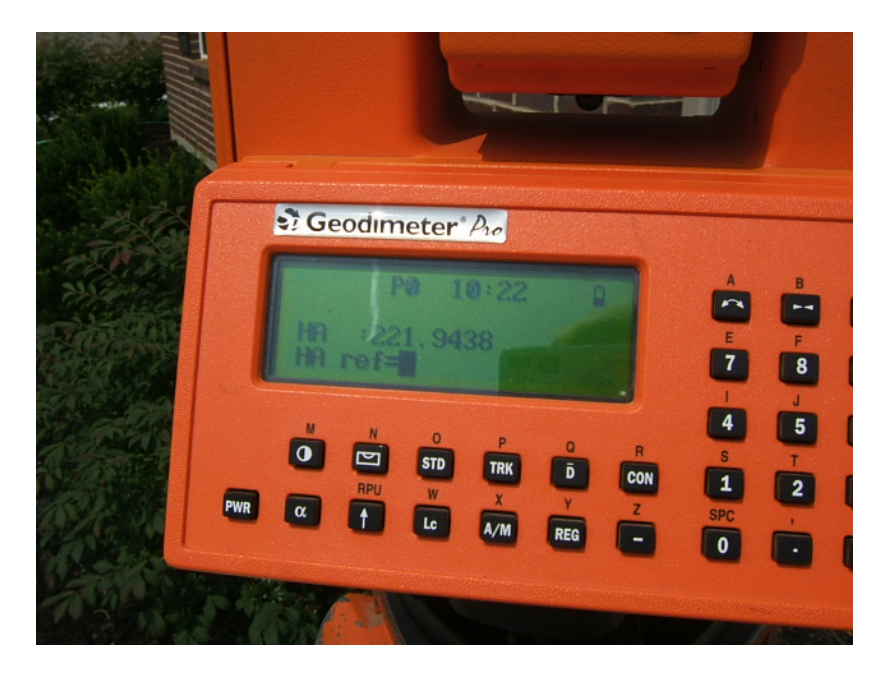

3. Confirm that the robotic total station is configured to work with a Serial connection at 9600 baud, 8, N, 1.

Press the MNU key, then ENT key, 4 (Data Com), 1 (Select Device), 2 (Serial), ENT key, ENT key again to confirm (Com=1.8.0.9600).

The screen shots to follow, go through these key strokes.

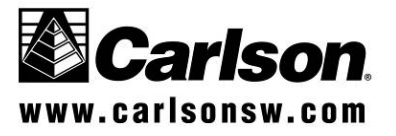

SS900 Radio system with Geodimeter Robot

Press the MNU key,

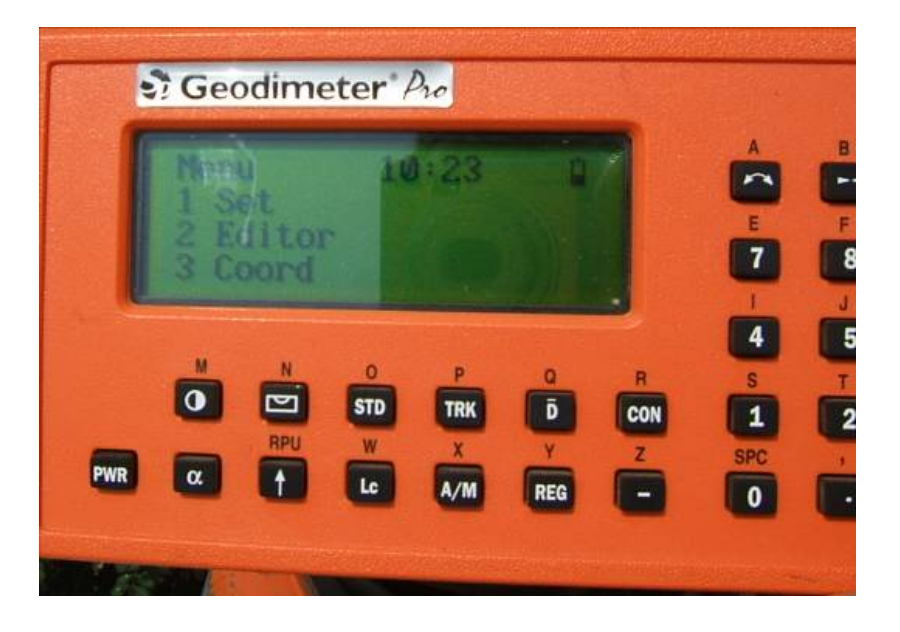

then ENT key,

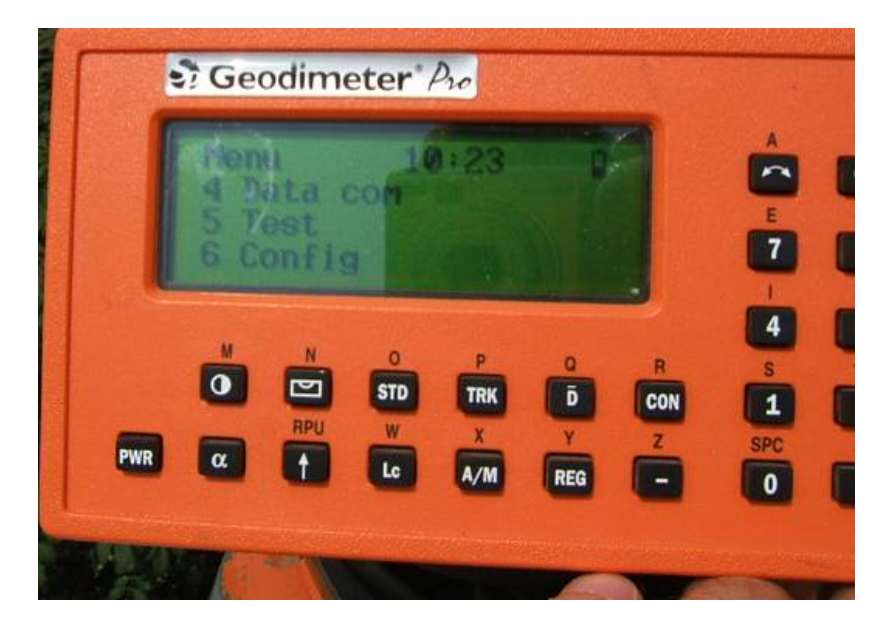

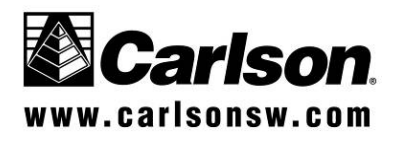

SS900 Radio system with Geodimeter Robot

4 (Data Com),

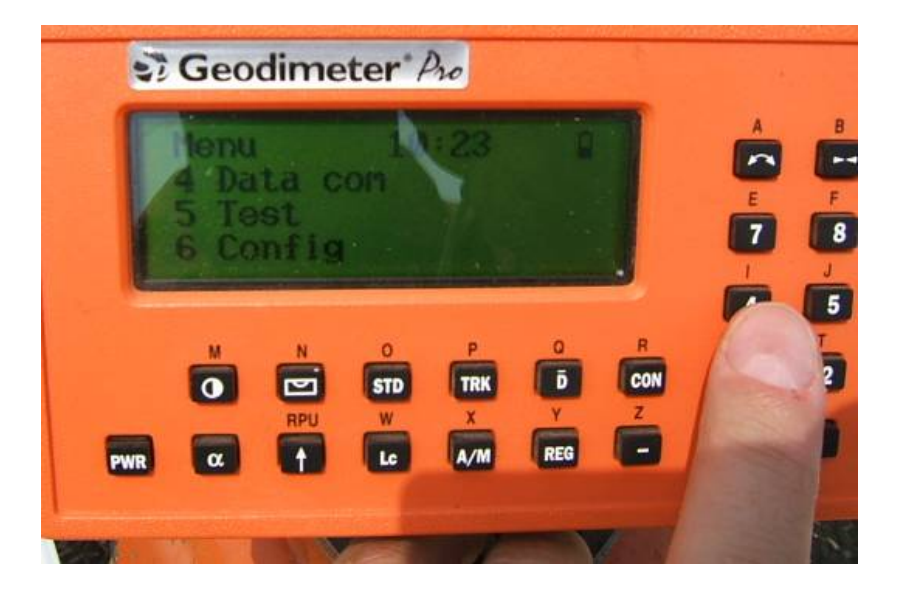

1 (Select Device),

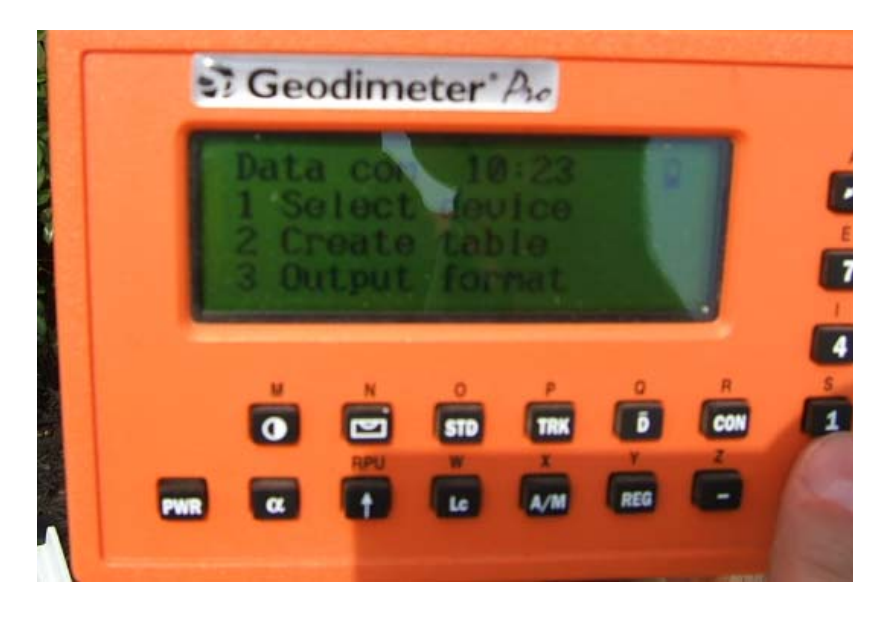

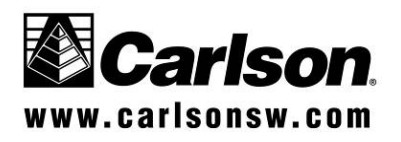

SS900 Radio system with Geodimeter Robot

2 (Serial),

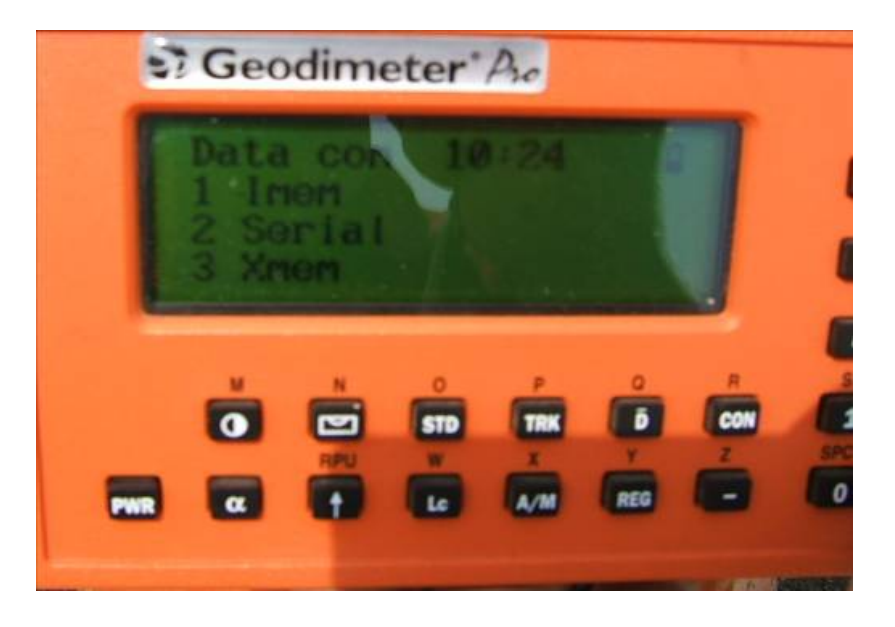

ENT key,

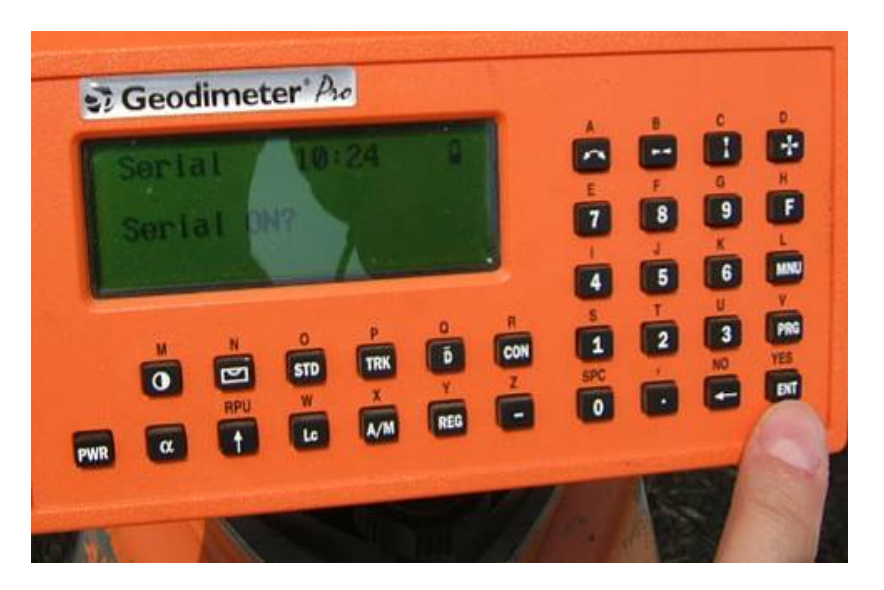

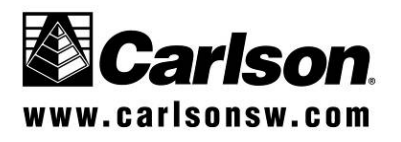

SS900 Radio system with Geodimeter Robot

ENT key again to confirm (Com=1.8.0.9600).

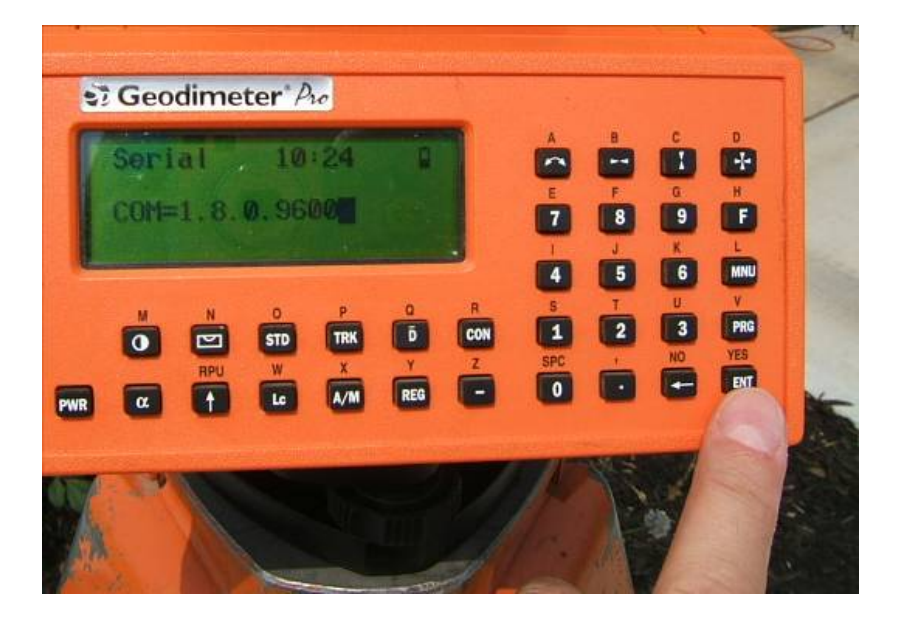

ENT key,

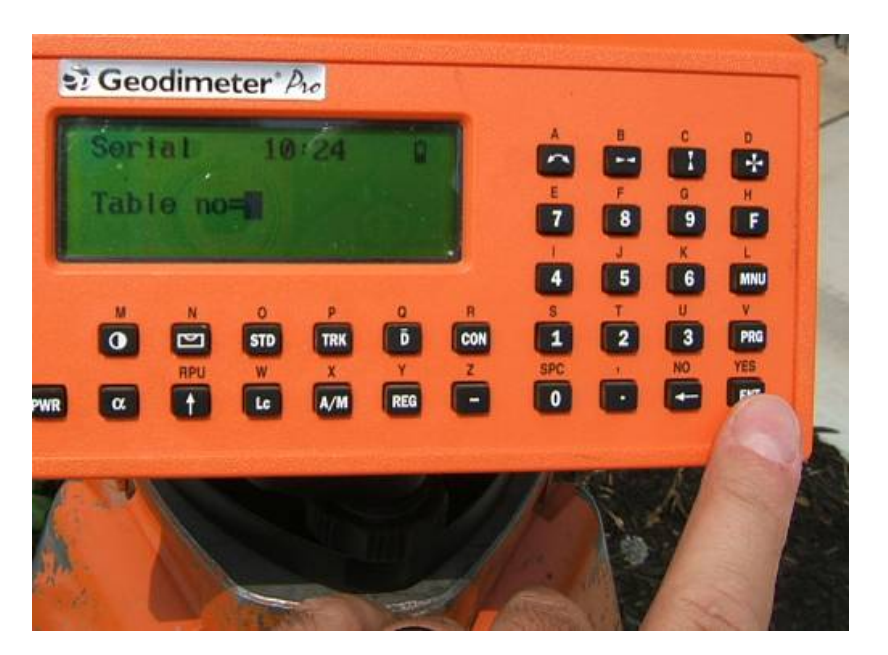

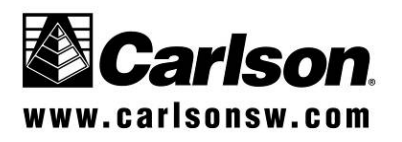

SS900 Radio system with Geodimeter Robot

ENT key,

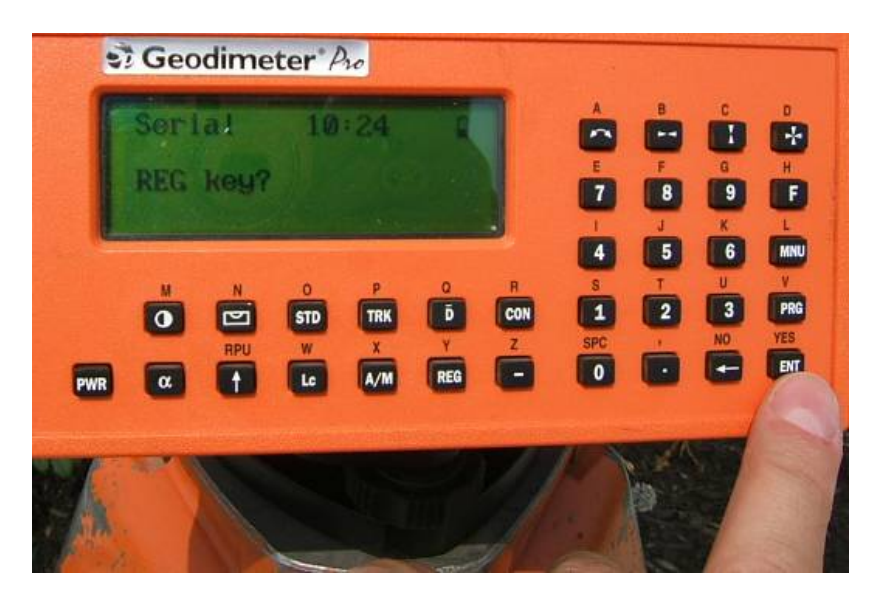

4. Then, once the angle screen is visible, enter RPU mode by pressing the RPU key.

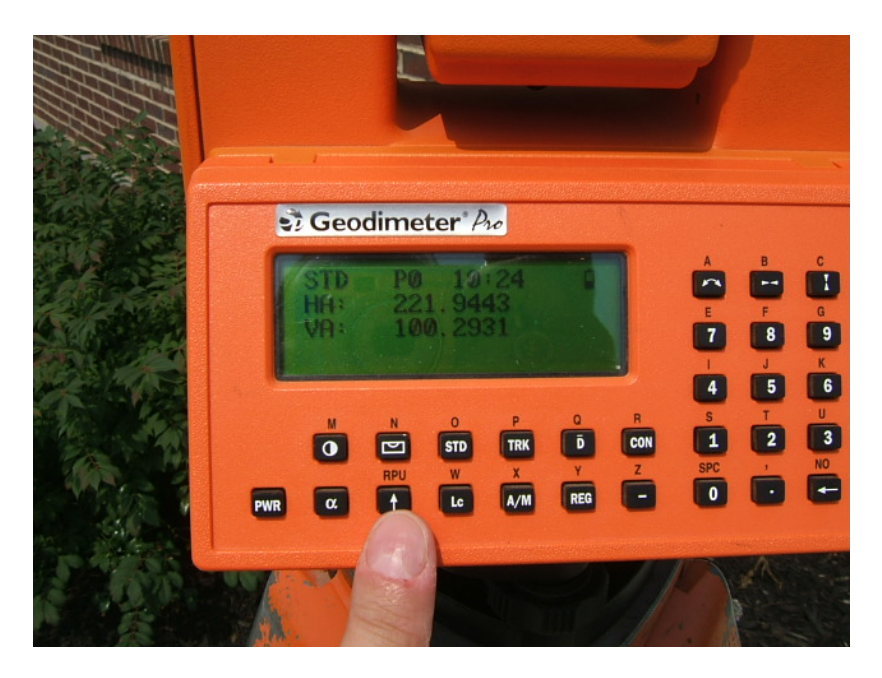

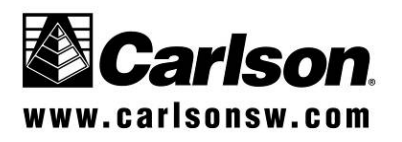

SS900 Radio system with Geodimeter Robot

5. Then press 3 for Remote.

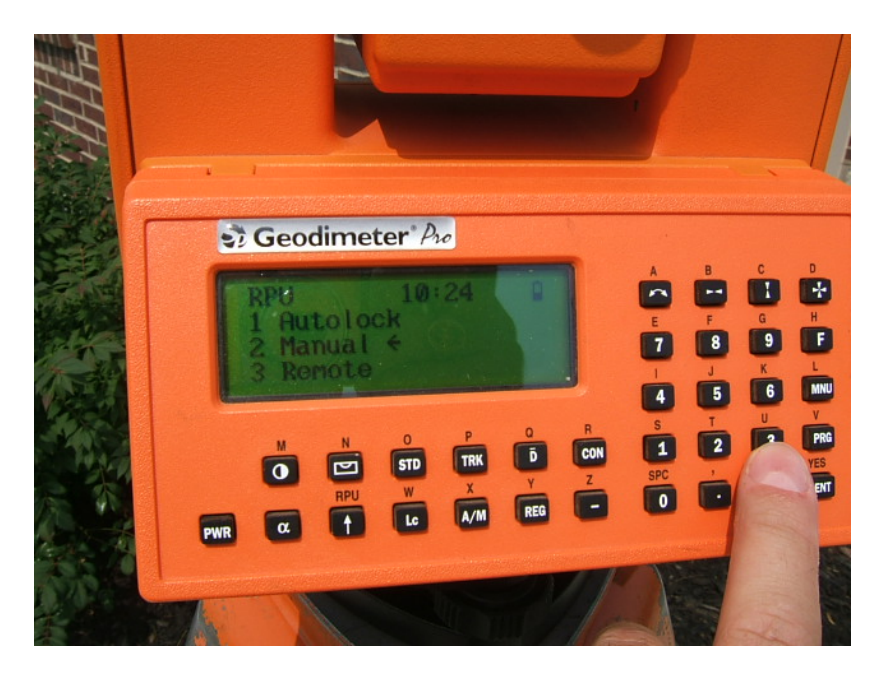

6. Then press 1 for OK.

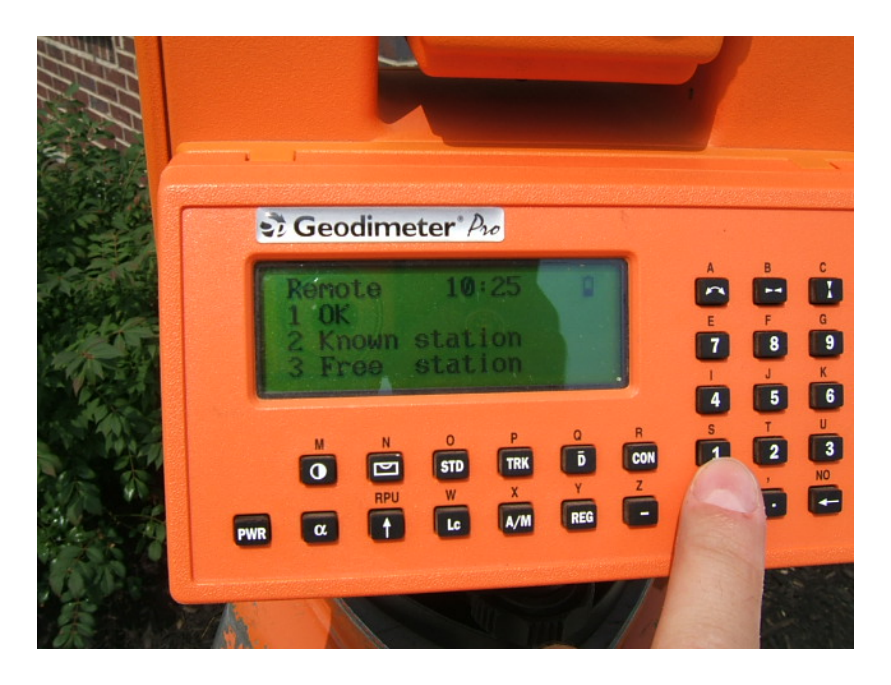

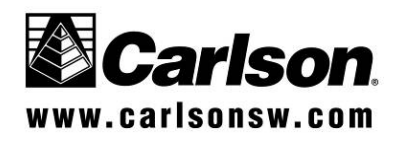

SS900 Radio system with Geodimeter Robot

7. Then press No or Yes to define a search window.

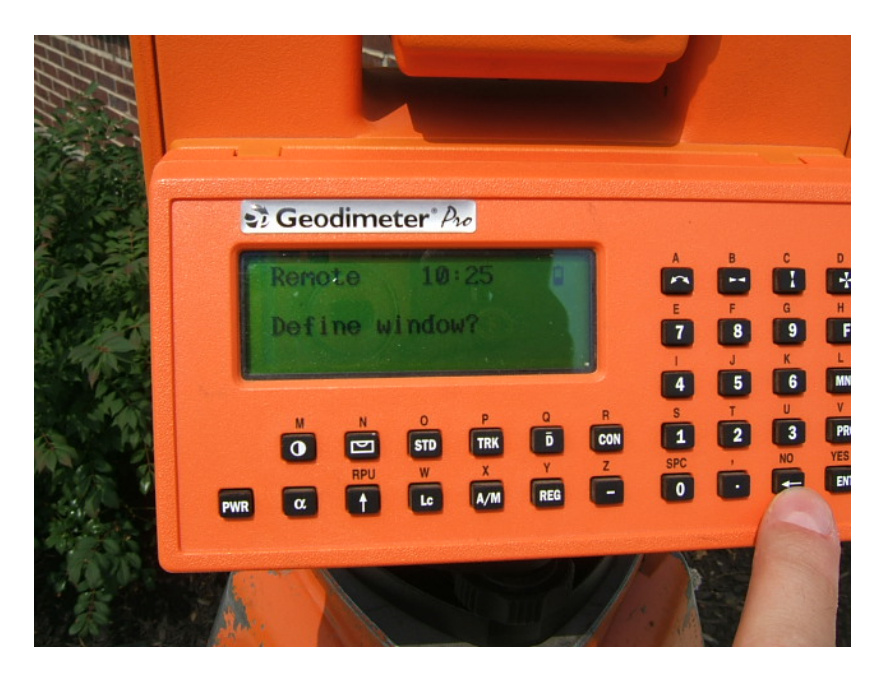

8. No for Measure Ref obj.

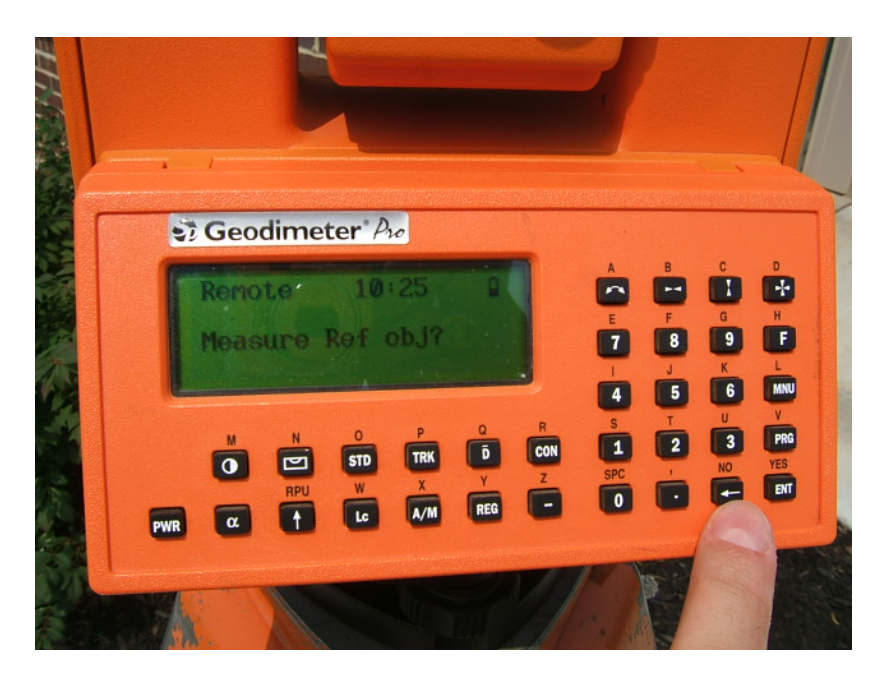

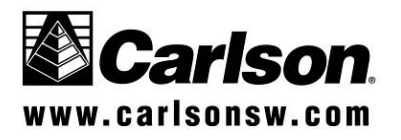

SS900 Radio system with Geodimeter Robot

9. Press any key and the unit will power down.

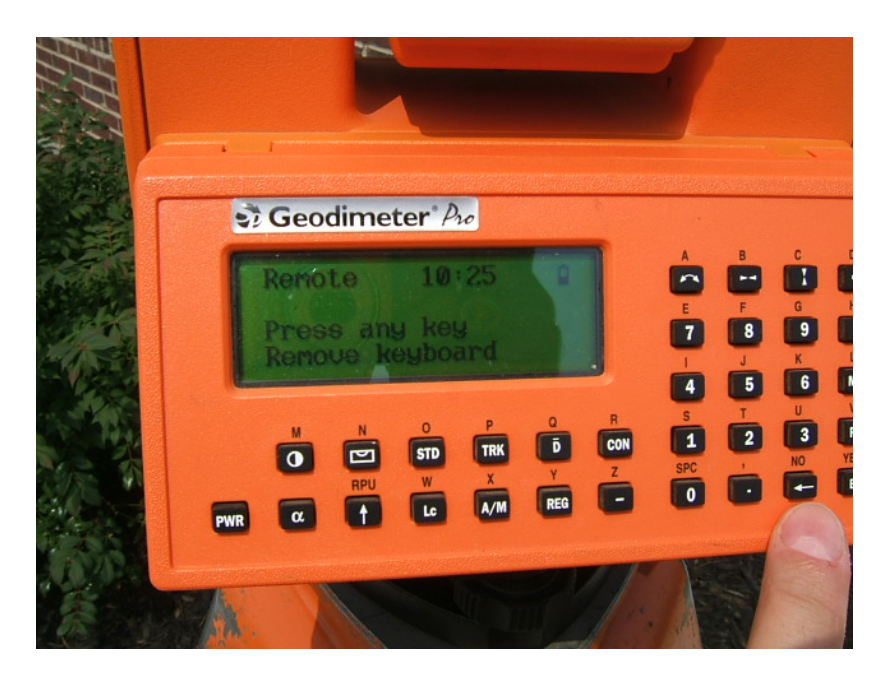

10. It is now safe to remove the faceplate.

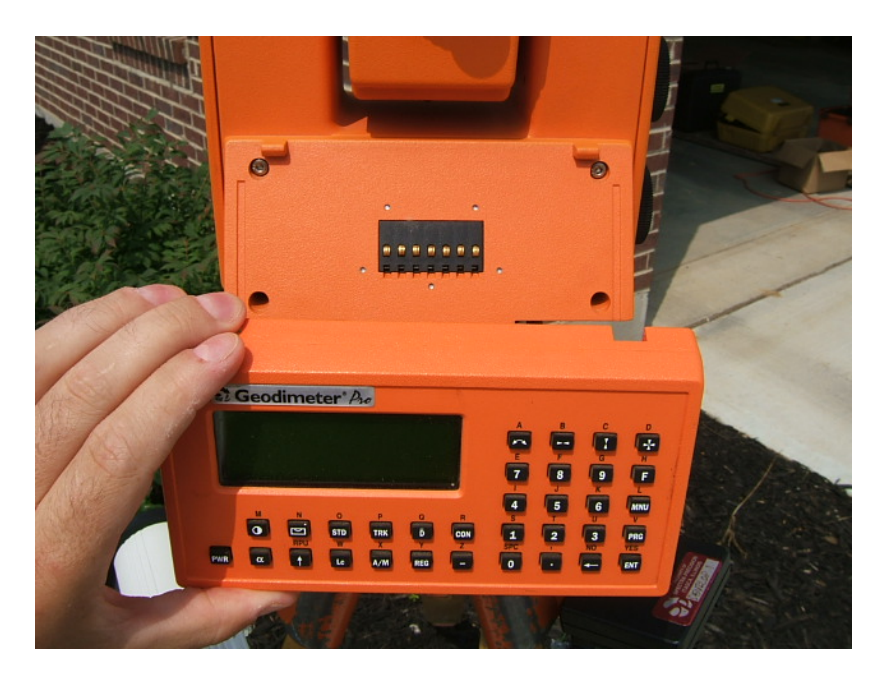

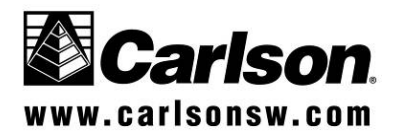

SS900 Radio system with Geodimeter Robot Setting up the base and rover radios

1. Use the SS900 utility to configure the communication parameters of the rover and base radios.

<u>Note</u>: When the base and rover radios were packaged for shipping they were programmed with the serial number of the base radio. The serial number of the base radio can be found on the back of the base. (Example below is #1035) This 4-digit serial number is used to program the radios to be a mated pair. This prevents any radio step-on by other Carlson SS900 radios. Review the directions at the end of this document if you need to alter the serial number for some reason. A possible reason would be to use more than one rover off the same base radio.

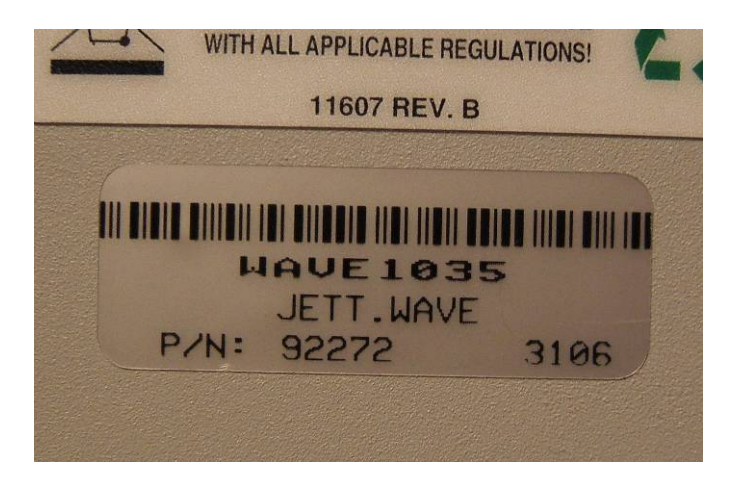

From the desktop screen select the Carlson SS900 icon, or from the Programs list select Carlson SS900.

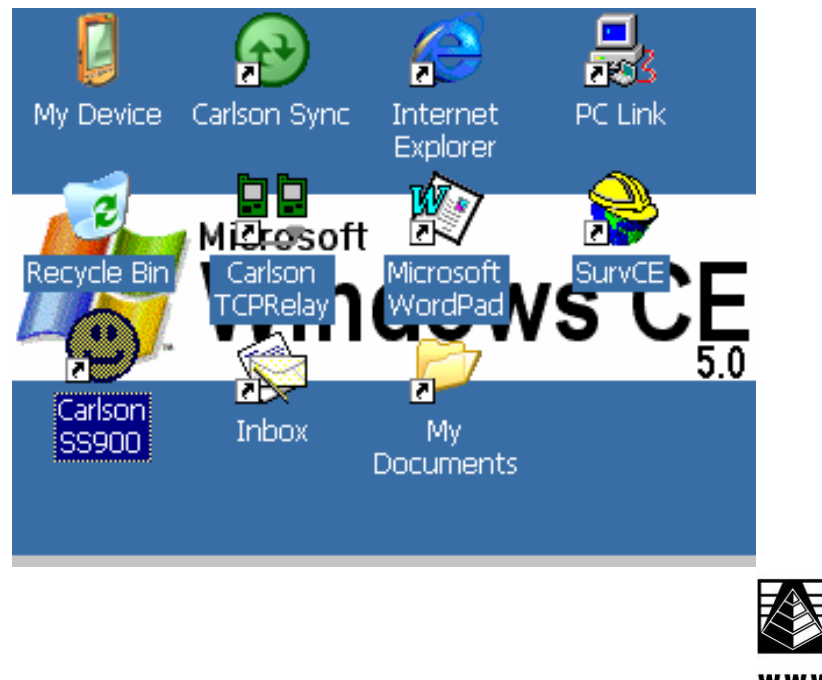

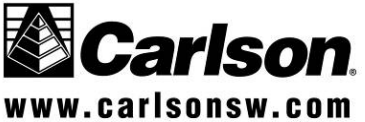

#### Carlson Software Technical Bulletin SS900 Radio system with Geodimeter Robot

2. Program the base and rover radio Baud Rate, Parity and Stop Bits To do this, select Base or Rover Radio, and then "Get Settings" button. Then, fill in the Base Serial number field with the correct serial number displayed on the back of the base radio. This example is serial #1035. Select the proper Baud Rate, Paity, and Stop Bit to correspond with the robotic instrument. Press "Save Settings", and the selected parameters will be written back to the radio.

| Carlson SS900 Configuration 📃 🗖 🗙               |                 |               |  |  |
|-------------------------------------------------|-----------------|---------------|--|--|
| Radio Settings                                  | Bridge Comports |               |  |  |
| Get Set                                         | tings           | Save Settings |  |  |
| Rover Base 103 Serial# Baud Rate 192 Parity Non | O Base          | <pre></pre>   |  |  |
| Stop Bits 1                                     | •               | - 1mW         |  |  |

In order the program the base radio, you must connect the 600+ to the base radios via a null modem cable. See the picture below.

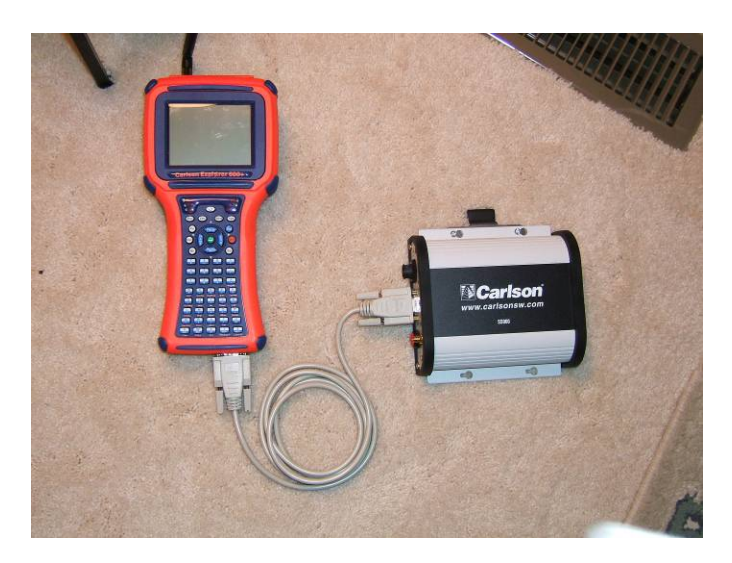

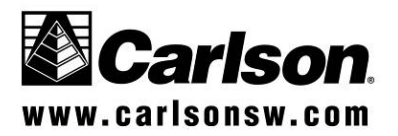

<u>SS900 Radio system with Geodimeter Robot</u> <u>Setting up the data collector</u>

Note:

The data collector must be connected directly to the robotic instrument to initialize the robotic functions. This is done through the 9-pin cable of the Explorer which is Com 1. After the instrument is initialized, then you can discounted the cable from the Explorer and connect that cable to the SS900 base radio.

- 1. Connect the cable from the robotic instrument to the Explorer.
- 2. Enter SurvCE and select Geodimeter from the Instrument list.

| JOB:GEC    | )                         |      | <b>\$</b> 1 | MAP            |
|------------|---------------------------|------|-------------|----------------|
| File       | Equip                     | Surv | COGO        | Road           |
| 1 7        |                           | 1    |             |                |
| Instrume   | nt                        |      | <u>0</u> K  | <u>C</u> ancel |
| Instrument | t: <mark>Geodime</mark> l | ter  |             | <b>•</b>       |
| 4 Comm     | Setup                     |      |             |                |
| 5 About    | SurvCE                    |      |             |                |

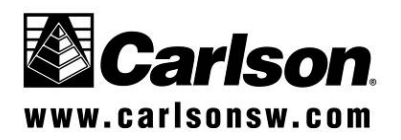

### Carlson Software Technical Bulletin <u>SS900 Radio system with Geodimeter Robot</u>

3. From the SurvCE Settings screen, select Direct Robotic.

| Geodimeter Setup                                 |                       | <u>0</u> K            | <u>C</u> ancel |
|--------------------------------------------------|-----------------------|-----------------------|----------------|
| Parameters Robotic Parameters                    |                       |                       |                |
| Connect to:                                      | Direct Rol 💌          | <u>T</u> urn Off Inst | trument        |
| Read Mode:                                       | Station<br>GeoRadio   | Initialize Inst       | rument         |
| Tracklight:                                      | Direct Robotic<br>RPU | Station Adr:          | 1              |
| Channel:                                         | 1 🔻                   | Remote Adr            | 1              |
| Search before Read Search when Lost Lock         |                       |                       |                |
| 🗌 <u>D</u> R Series Instrument 🔽 Diode Backsight |                       |                       |                |

| Geodimeter Setup                                   | <u>O</u> K           | <u>C</u> ancel |  |  |
|----------------------------------------------------|----------------------|----------------|--|--|
| Parameters Robotic Parameters                      |                      |                |  |  |
| Connect to: Direct Rol 💌                           | <u>T</u> urn Off Ins | trument        |  |  |
| Read Mode: TRK                                     | Initialize Inst      | trument        |  |  |
| Tracklight: Off                                    | Station Adr:         | 1              |  |  |
| Channel: 1                                         | Remote Adr           | 1              |  |  |
| 🗌 Search before Read 🛛 🗌 Search when Lost Lock     |                      |                |  |  |
| 🗌 <u>D</u> R Series Instrument 🛛 🔽 Diode Backsight |                      |                |  |  |

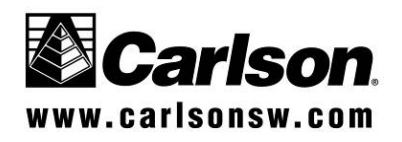

SS900 Radio system with Geodimeter Robot

Confirm Search Range.

| Geodimeter Setup                                                                                     |         | <u>0</u> K | <u>C</u> ancel |  |
|----------------------------------------------------------------------------------------------------|---------|------------|----------------|--|
| Parameters Robotic Parameters                                                                        |         |            |                |  |
| Search Range ——<br>Horizontal: 30                                                                    | Vertica | al: 15     |                |  |
| Min Dist: 6.561                                                                                      | Max Di  | st: 656    | 5.1            |  |
| Allow Weak Signal<br>Fine Aim on Read<br>Always Initialize Compensator<br>Standard Deviation: 0.0098 |         |            |                |  |

4. Now Initialize Instrument and wait to hear the instrument confirm with a double beep.

| Geodimeter Se                                  | <u>O</u> K    | <u>C</u> ancel       |         |
|------------------------------------------------|---------------|----------------------|---------|
| Parameters Robotic Parameters                  |               |                      |         |
| Connect to: D                                  | irect Roł 💌 🛛 | <u>T</u> urn Off Ins | trument |
| Read Mode:                                     | RK 🔽          | Initialize Inst      | rument  |
| Tracklight: 0                                  | off 💌         | Station Adr:         | 1       |
| Channel: 1                                     | ~             | Remote Adr           | 1       |
| 🗌 Search before Read 🛛 🗌 Search when Lost Lock |               |                      |         |
| 🗌 DR Series Instrument 🔽 Diode Backsight       |               |                      |         |

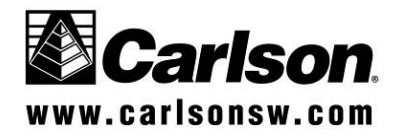

### Carlson Software Technical Bulletin <u>SS900 Radio system with Geodimeter Robot</u>

5. After your robot has been initialized, disconnect the cable from the Explorer and plug the cable into the Radio port.

This picture shows the Geodimeter 600 robot connected to the power/comm supply and then the power/comm supply connected to the 9-pin connected of the Base SS900 radio.

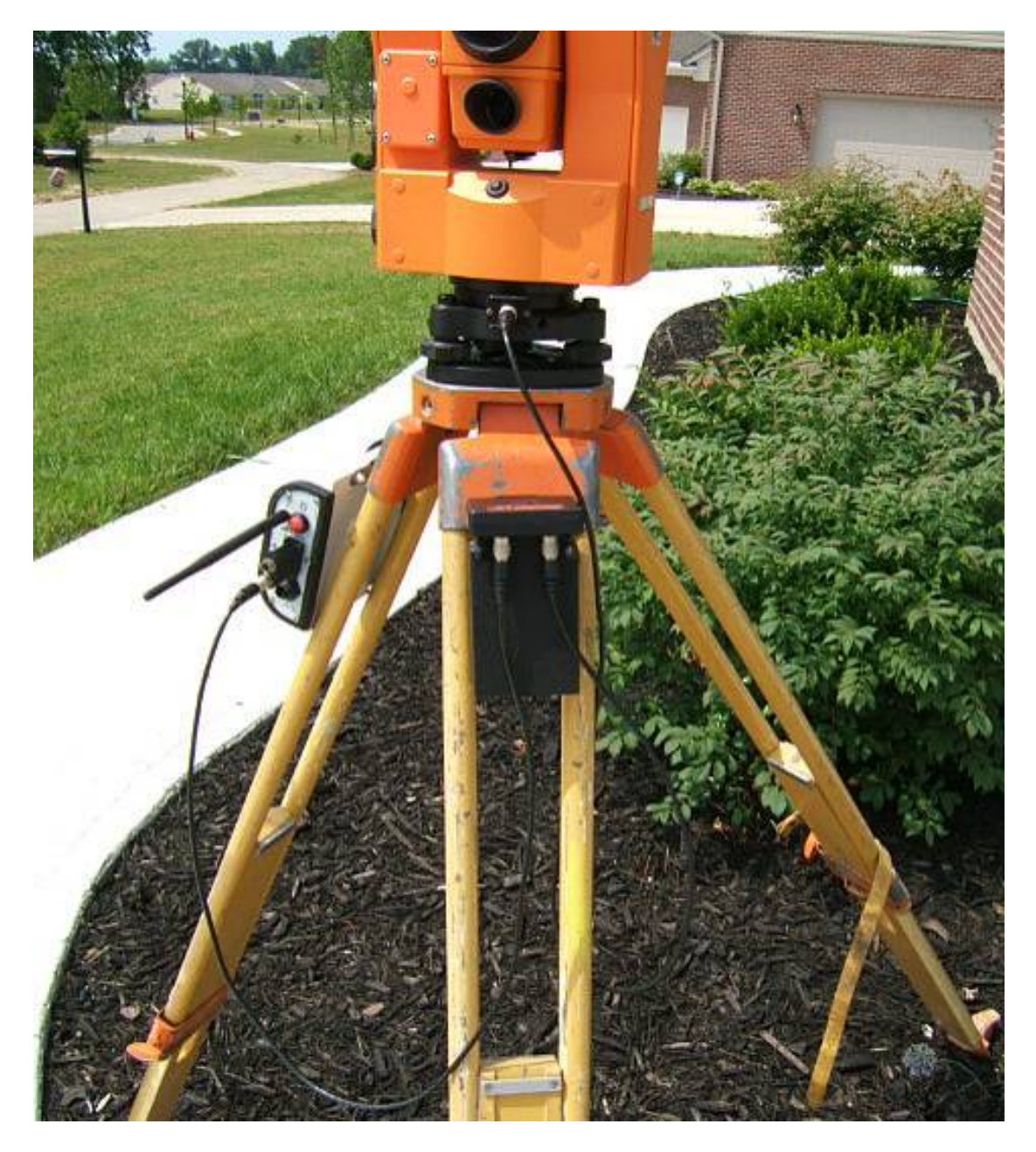

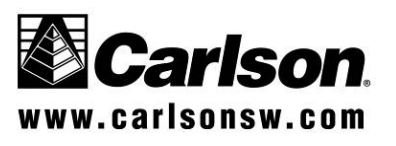

### Carlson Software Technical Bulletin <u>SS900 Radio system with Geodimeter Robot</u>

6. Now switch your Com port inside SurvCE to Com 2. This is the internal radio port associated with the radio pack.

| Comm Setup               | <u>O</u> K           | <u>C</u> ancel |
|--------------------------|----------------------|----------------|
|                          |                      |                |
| Port Number: COM2        | ▼                    |                |
| This is a Bluetooth port | Find <u>B</u> luetoo | )th Port       |
| Bluetooth Driver:        | Atinav               | -              |
| Baud Rate: 9600 💌 Pa     | arity: 🗍             | None 💌         |
| Char Length: 🛛 💌 St      | top Bits:            | 1 💌            |
| Defaults                 |                      |                |

The photo below shows the SS900 Rover Radio Pack product #6100.427 (The black insert with the Carlson logo). The Radio Pack inserts into the Jett Pack Connect, product # 6100.426. (The blue tray that connects to the back of the Explorer 600+.)

This assembly interfaces with the Explorer 600+ on Com 2.

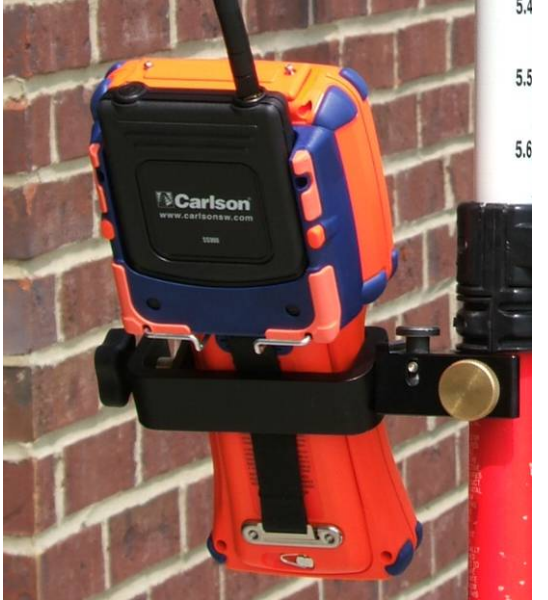

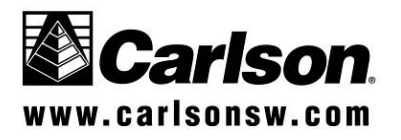

#### SS900 Radio system with Geodimeter Robot

6. SurvCE has already initialized the robotic instrument while connected directly, now you can continue into Traverse Sideshots or any other collection or Stake Out procedure.

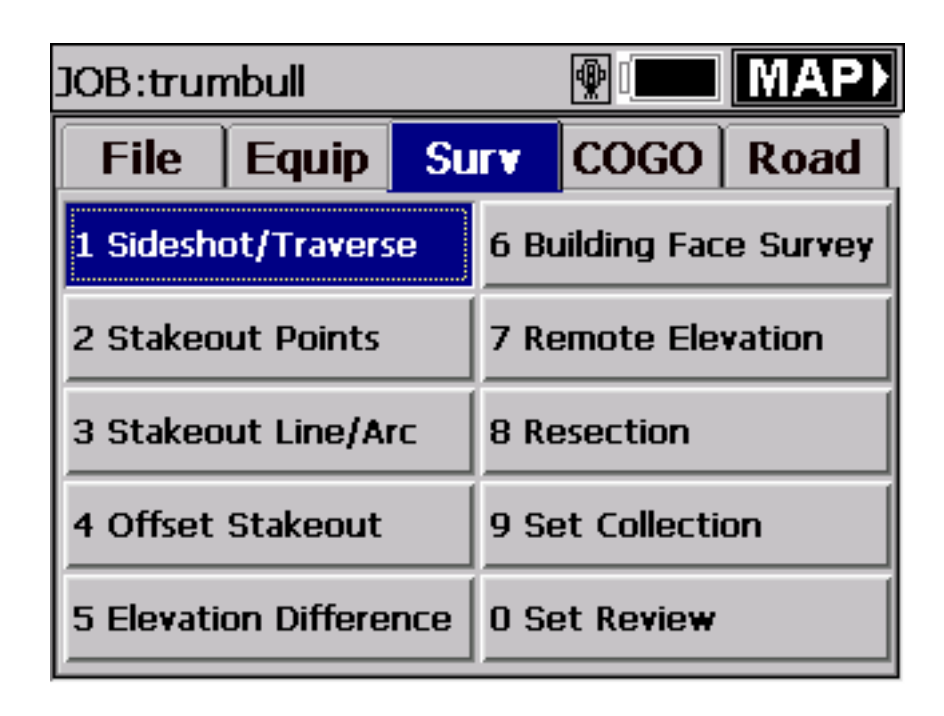

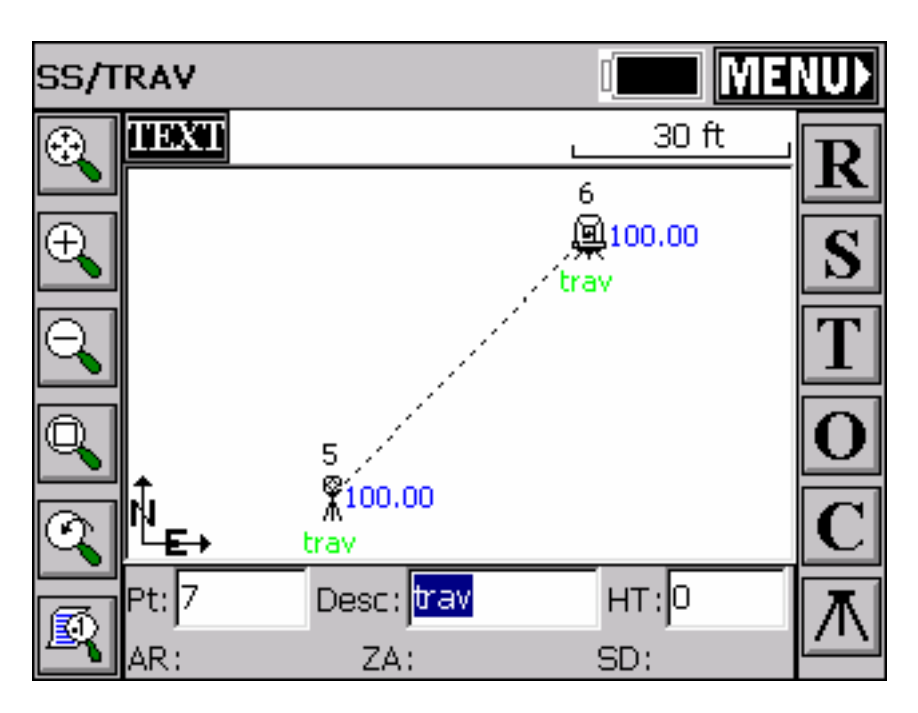

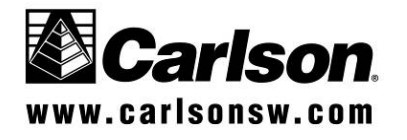

SS900 Radio system with Geodimeter Robot

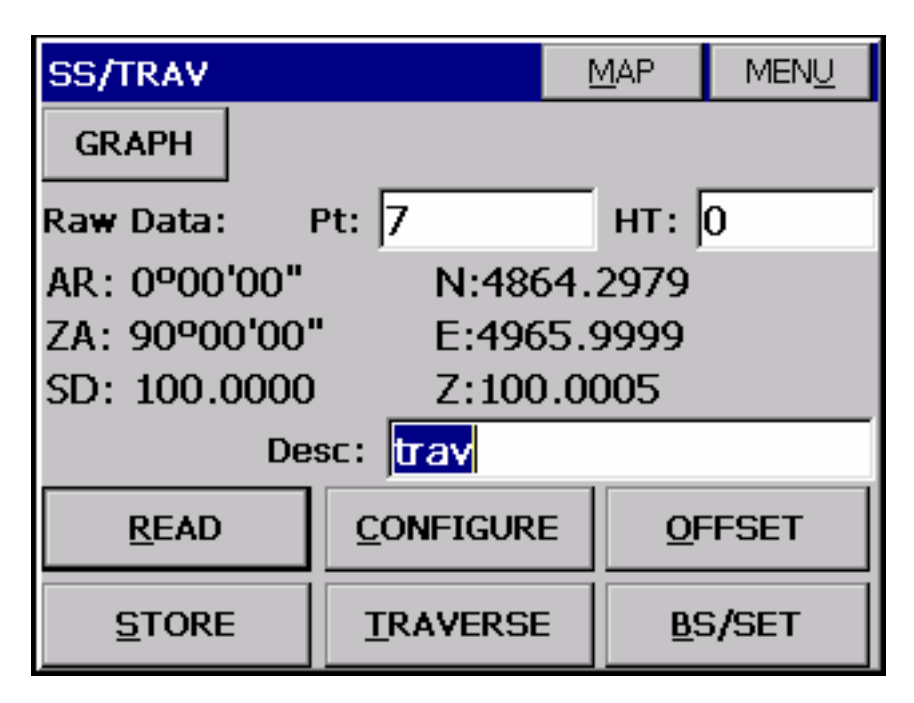

7. Caution about leaving SurvCE or powering down the data collector. The Robotic instrument will need to be re-Initialized by plugging the data collector directly to the robot. The biggest hazard here is exiting SurvCE while standing 500 feet away. You would have to walk back to the robot and re-initialize.

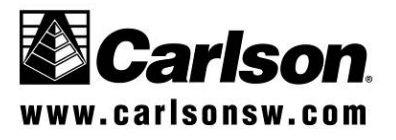